## WERKWIJZE PMG ONLINE NIEUWSSYSTEEM

## stap 1 ALGEMENE GEGEVENS INGEVEN

| PMG |                          |                                                        | helpdesk<br>050 24 04 04                                                                                                    |
|-----|--------------------------|--------------------------------------------------------|----------------------------------------------------------------------------------------------------|
| IMO |                          |                                                        | doorsturen                                                                                                    |
|     | Algemeen Bericht         | BEDRIJFGEGEVENS                                        | BEDRIJFSGEGEVENS                                                                                                    |
|     | Firma-/merknaam *        | mijn firma/merk staat niet in de lijst CONTACTGEGEVENS | Geef hier uw <b>firma-/merknaam</b> in. Er verschijnt een<br>lijst met namen die voldoen aan uw ingave. Duid uw<br>keuze vervolgens aan in de lijst met resultaten. |
|     | Naam *                   |                                                        |                                                                                                    |
|     | Voornaam *<br>Tel./GSM * |                                                        | Indien u uw gegevens niet kan terugvinden in het                                                                                                    |
|     | E-mail *                 |                                                        | de lijst' aan. Er verschijnen velden om uw gegevens<br>toe te voegen.                                                                                               |

Uw gegevens (adres, tel., fax en e-mail) verschijnen ten slotte op het scherm.

| PMG | l                 |                                                   |   |                            | helpdesk<br>050 24 04 04 |
|-----|-------------------|---------------------------------------------------|---|----------------------------|--------------------------|
| IMO |                   |                                                   |   |                            | doorsturen               |
|     | Algemeen Bericht  |                                                   |   |                            |                          |
|     |                   | BEDRIJFGEGEVENS                                   |   |                            |                          |
|     | Firma-/merknaam * | ARCHITECT (50240474)                              | ~ |                            |                          |
|     |                   | ARCHITECT<br>TORHOUTSESTEENWEG 226                | L | Uw <b>bedrijfsgegevens</b> |                          |
|     |                   | 8210 ZEDELGEM<br>Tel.: +3250240404                |   |                            |                          |
|     |                   | Fax: +3250240445                                  |   |                            |                          |
|     |                   | Mijn gegevens zijn niet correct, contacteer mij 🗌 |   |                            |                          |

Indien uw gegevens niet correct zijn, vink het vakje 'mijn gegevens zijn niet correct, contacteer mij' aan. Wij contacteren u eerstdaags om uw correcte gegevens op te vragen en aan te passen in het bestand.

|                   |                                                                                              | helpdesk<br>050 24 04 04                                                                                                    |  |  |
|-------------------|----------------------------------------------------------------------------------------------|----------------------------------------------------------------------------------------------------|--|--|
| PMG               |                                                                                              | doorsturen                                                                                                    |  |  |
| Algemeen Bericht  | 1                                                                                            |                                                                                                    |  |  |
|                   | BEDRIJFGEGEVENS                                                                              |                                                                                                    |  |  |
| Firma-/merknaam * | ARCHITECT (50240474)                                                                         |                                                                                                    |  |  |
|                   | ARCHITECT<br>TORHOUTSESTEENWEG 226<br>8210 ZEDELGEM<br>Tel.: +3250240404                     |                                                                                                    |  |  |
|                   | Fax: +3250240445<br>E-mail: jam@pmg.be<br>Ming sequences zijn piet servest, soptacteer mit 🗍 |                                                                                                    |  |  |
|                   | CONTACTGEGEVENS                                                                              | CONTACTGEGEVENS                                                                                                    |  |  |
| Naam *            | Janssens                                                                                     | Coof do contactacacovana (nacem tal on a mail) van do                                                                                                    |  |  |
| Voornaam *        | Luc                                                                                          | Geer de contactgegevens (naam, ter. en e-mail) van de                                                                                                    |  |  |
| Tel./GSM *        | 050/24.04.04                                                                                 | nog bijkomende informatie of beeldmateriaal op te vragen.                                                                                                    |  |  |
| E-mail *          | luc.janssens@pmg.be                                                                          |                                                                                                    |  |  |
|                   | WAAR VERSCHIJNEN                                                                             | WAAR VERSCHIJNEN                                                                                                    |  |  |
| Sector *          | BOUW                                                                                         | - Kies de <b>vaksector</b> waarvoor het bericht van                                                                                                    |  |  |
| Magazine *        | Decoratie (9 - 0)                                                                            | toopassing is                                                                                                    |  |  |
| Rubriek           | VERVEN & LIJMEN 🗸                                                                            | <ul> <li>Kies het vakblad waarin het bericht moet verschijnen</li> <li>Duid, indien mogelijk, ook de juiste rubriek aan waarin het bericht thuishoort</li> </ul> |  |  |

## stap 2 **PERSBERICHT INGEVEN**

Zorg dat u alle gegevens bij de hand hebt voor een vlotte ingave van het persbericht. Na het versturen van het persbericht kunnen geen wijzigingen meer worden aangebracht. Tip: Geef uw teksten in via 'copy' en 'paste'.

|            |                                                                         | helpdesk<br>050 24 04 04                                                 |
|------------|-------------------------------------------------------------------------|--------------------------------------------------------------------------|
| PMG        |                                                                         | doorsturen                                                               |
|            | Algemeen Bericht                                                        |                                                                          |
|            | Nederlandse tekst                                                       | Extra informatie                                                         |
|            | titel persbericht (nederlands)                                          | Soort bericht Product info                                               |
|            | tekst persbericht (nederlands)                                          | Embargo datum                                                            |
|            |                                                                         | ☐ mag verschijnen op het web                                             |
|            |                                                                         | <ul> <li>dringend behandelen</li> <li>contacteer mij voorzien</li> </ul> |
|            |                                                                         | Foto's                                                                   |
|            |                                                                         | Foto 1         Bladeren           Onderschrift (NED)                     |
|            |                                                                         | Onderschrift (FRA)                                                       |
|            |                                                                         | Foto 2 Bladeren                                                          |
|            |                                                                         | Onderschrift (FRA)                                                       |
|            | titel persbericht (frans)                                               | Foto 3 Bladeren                                                          |
|            | tekst persbericht (frans)                                               | Onderschrift (NED) Onderschrift (FRA)                                    |
|            |                                                                         |                                                                          |
|            |                                                                         |                                                                          |
|            | - max. 2.000 teke                                                       | ns/taal                                                                  |
|            | - Franse teksten i                                                      | ndien beschikbaar                                                        |
|            | voor onze Belgis                                                        | sche uitgaven                                                            |
|            |                                                                         |                                                                          |
|            |                                                                         |                                                                          |
|            |                                                                         | <mark>helpdesk</mark><br>050 24 04 04                                    |
|            |                                                                         |                                                                          |
| PMG        |                                                                         | doorsturen                                                               |
|            | Algemeen Bericht EXTRA INFORMATIE                                       |                                                                          |
|            | Nederlandse tel <b>Soort bericht:</b> geef aan welk bericht u doorgeeft | Extra informatie                                                         |
|            | - productinfo                                                           | Soort bericht Product info                                               |
|            | - nieuwsbericht (actueel nieuws)                                        | Embargo datum                                                            |
|            | Embargo datum: enkel in te vullen als het bericht niet                  | ₩ mag verschijnen op het web                                             |
|            | voor een bepaalde datum mag verschijnen                                 | I_ dringend behandelen<br>☑ contacteer mij voorzien                      |
|            | De overige items bij extra informatie zijn                              | Foto's                                                                   |
|            | standaard ingevuld.                                                     | Foto 1 Bladeren Onderschrift (NED)                                       |
|            | EOTO'S OPLADEN                                                          | Onderschrift (FRA)                                                       |
|            |                                                                         | Foto 2 Bladeren                                                          |
|            | te ondersteunen:                                                        | Onderschrift (NED) Onderschrift (FRA)                                    |
|            | Franse tekst - klik op 'bestand kiezen' om de foto vanaf uw pc          | Foto 3 Bladeren                                                          |
|            | op te laden naar het web                                                | Onderschrift (NED)                                                       |
|            | bij 'onderschrift'                                                      | Onderschrift (FRA)                                                       |
|            |                                                                         | 500                                                                      |
|            | Let op:<br>I kan enkel <b>ing's</b> opladen met de kleinste zijde min   |                                                                          |
|            | 500 pixels, grootste zijde max. 1.000 pixels. Gebruik                   | 500                                                                      |
|            | uw vertrouwde editor om uw foto aan te passen.                          |                                                                          |
|            |                                                                         | 1000                                                                     |
|            |                                                                         |                                                                          |
|            |                                                                         |                                                                          |
| Na ingave  | e van alle gegevens klikt u op 'doorsturen'. Na het doorsturen          |                                                                          |
| kunt u gee | en wijzigingen meer aanbrengen. Uw bericht wordt zo snel                |                                                                          |
| mogelijk v | erwerkt. Na publicatie ontvangt u een bevestiging via mail.             |                                                                          |

1000